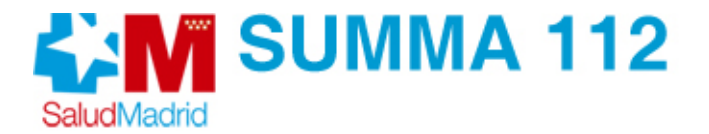

## ACCESO AL PORTAL DEL PROFESIONAL

El portal del profesional es una herramienta informática que contempla varias funciones en relación con el ámbito laboral.del profesional. Esta aplicaión se encuentra en la Intranet del **SUMMA 112** en el enlace **"Servicios**" (columna de la izquierda de la página principal), o tambien accediendo desde esta URL <u>https://personalsumma.sanidadmadrid.org/</u>

Al acceder sobre el enlace se nos abre la siguiente pantalla en la cual nos debemos logar con el usuario de SALUD ( es decir NIF y contraseña asignada).

| C Portal del Profesional del SUMMA112 - Windows Internet Explorer                                                                                                    |                                                                                                    |
|----------------------------------------------------------------------------------------------------|----------------------------------------------------------------------------------------------------|
| 🕞 💽 🗢 👔 http://summanet/portaltrabajador/acceso.aspx                                                                                                    | ▼ € X ▶ Bing                                                                                                 |
| <u>Archivo Edición V</u> er <u>E</u> avoritos <u>H</u> erramientas A <u>v</u> uda                                                                                                    |                                                                                                    |
| 👷 Favoritos 🛛 🚖 🎬 inicio 👯 menu 👯 Recursos en Aviso 🖉 Incidencias 🥏 Sitios                                                                                                    | sugeridos 👻                                                                                                  |
| 🔠 👻 🌈 inicio 🧳 Pajuelo 🏈 Port 🗴 🏠 Inicio 🔹 🔊 Fuentes                                                                                                    | s 🕘 🔹 🖃 Leer correo 🛛 🖶 Imp <u>r</u> imir 🔹 <u>P</u> ágina 👻 Seguridad 👻 Herramien <u>t</u> as 👻 🕢 Ayuda 🔹 🌺 |
|                                                                                                    | Servicio Madrileño de Salud<br>Consejeria de Sanidad                                                         |
| Portal del Profesional SUMMA 112                                                                                                    |                                                                                                    |
| Portal de información del<br>profesional del SUMMA 112<br>En este portal va a poder gestionar sus permisos,<br>permutas ademas de poder consultar información<br>referente a Recursos Humanos | Introduzca Usuario(DNI) y Contraseña para acceder a esta aplicación. Usuario Contraseña                      |
|                                                                                                    | Entrar Intranet local Intranet local Intranet local                                                          |

Una vez dentro nos aparece la pantalla principal del portal que contempla: la relación contractual, ficha del profesional, Formación Continuada (no activo en este momento), etc.

| 00- E           | http://summanet/pd                                           | 🖌 🛃 🗶 Bing                                                                      | P -              |
|-----------------|--------------------------------------------------------------|---------------------------------------------------------------------------------|------------------|
| Archivo Edición | Yer Eavoritos Herramientas Ayuda                             |                                                                                 |                  |
| 🚖 Favoritos 🛛 🖕 | 📅 inicio 📅 menu 🃅 Recursos en Aviso 🔊 Incidencias 🔊 Sitios s | ugeridos 👻                                                                      |                  |
| 88 + 🌈 Inicio   | Pajuelo @ Port x 🏠 Inicio 🔹 🔂 Fuences                        | (j) - 🖃 Leer correo 🛛 🖶 Imprimir 🔹 Bágina - Seguridad - Herramient              | as 👻 🕢 Ayyda 👻 😕 |
|                 | FUITAI DEI FIDIESIONAL SUIVIIVIA 112                         |                                                                                 | ^                |
|                 | Inicio Permisos Permutas Notificació                         | ones                                                                            |                  |
|                 |                                                              | Miercoles 11 de Noviembre 2015                                                  |                  |
|                 |                                                              |                                                                                 |                  |
|                 |                                                              |                                                                                 |                  |
|                 |                                                              | W INFORMACION DEL CONTRATO ACTUAL                                               |                  |
|                 | Recursos Humanos: (2)<br>Informatica: (0)                    | CATEGORIA                                                                       |                  |
|                 | Formación: (0)                                               | TURNO RECURSO                                                                   |                  |
|                 | 0                                                            |                                                                                 |                  |
|                 | Cerrar sesion                                                | S VER FICHA DEL PROFESIONAL                                                     |                  |
|                 |                                                              |                                                                                 |                  |
|                 |                                                              | SELECCIONE UNA OPCIÓN DEL MENU                                                  |                  |
|                 |                                                              | Formación Continuada                                                            |                  |
|                 |                                                              | Gestión de Proyectos de Investigación     Consulta Indicadores de Productividad |                  |
|                 |                                                              | Cambio contrasoña da SALUD                                                      |                  |

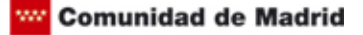

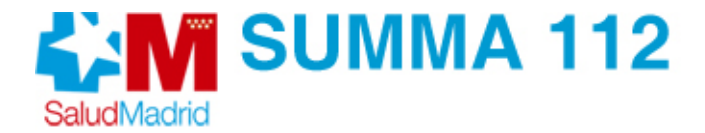

Si pulsamos sobre la Ficha del profesional nos aparecerá una serie de pestañas en las cuales vamos a poder consultar los contratos, permutas, permisos, ausencias, horas de formación, horas de acumulo, etc. Además, pulsando sobre "Ver Agenda del Profesional", se puede consultar la agenda laboral anual personal que incluye, además de la jornada por calendario que no se hayan modificado, los días permutados, permisos, cambios de recurso o cualquier otra circunstancia.

| Edición Ver Eavoritos Herramientas Ayuda                                                                                                    |                                                                                                    |                                                                                                    |                                                                                                    |                                                                                     |                                                                                                    | ~                                                                                                    |                                                                                                    |                                                                 |                                                                                                    |                                         |
|----------------------------------------------------------------------------------------------------|----------------------------------------------------------------------------------------------------|----------------------------------------------------------------------------------------------------|----------------------------------------------------------------------------------------------------|-------------------------------------------------------------------------------------|----------------------------------------------------------------------------------------------------|----------------------------------------------------------------------------------------------------|----------------------------------------------------------------------------------------------------|-----------------------------------------------------------------|----------------------------------------------------------------------------------------------------|-----------------------------------------|
| Edición Yer Eavoritos Herramientas Ayuda                                                                                                    |                                                                                                    |                                                                                                    |                                                                                                    |                                                                                     | **                                                                                                    | × De Br                                                                                                    | 10                                                                                                    |                                                                 |                                                                                                    |                                         |
| within the second second                                                                                                    | Incidentia                                                                                                    | (a) Spine or o                                                                                                    | aridor -                                                                                                    |                                                                                     |                                                                                                    |                                                                                                    |                                                                                                    |                                                                 |                                                                                                    |                                         |
| (/summanet/ficha_profesional/ficha_aspx?id                                                                                                    | Inicio • (                                                                                                    | Fuentes (J)                                                                                                    | - C Leer                                                                                                    | correo di                                                                           | Imprimir                                                                                                    | • Página                                                                                                    | - Sequ                                                                                                    | ridad - He                                                      | erramientas •                                                                                             | Ayu                                     |
|                                                                                                    |                                                                                                    |                                                                                                    |                                                                                                    |                                                                                     |                                                                                                    |                                                                                                    |                                                                                                    |                                                                 | -                                                                                                    |                                         |
| Información del Contrato Vigente                                                                                                    |                                                                                                    |                                                                                                    |                                                                                                    |                                                                                     |                                                                                                    |                                                                                                    |                                                                                                    |                                                                 |                                                                                                    |                                         |
| Nombre                                                                                                    |                                                                                                    |                                                                                                    |                                                                                                    |                                                                                     |                                                                                                    |                                                                                                    |                                                                                                    |                                                                 |                                                                                                    |                                         |
|                                                                                                    | ecurso UVI1                                                                                                    | .6                                                                                                    | CALENDARI                                                                                                    | D DEL REC                                                                           | URSO                                                                                                    | •                                                                                                    | Turno                                                                                                    | A                                                               |                                                                                                    |                                         |
| Categoria MEDICO EMERGENCIA                                                                                                    | 5                                                                                                    |                                                                                                    |                                                                                                    |                                                                                     |                                                                                                    |                                                                                                    |                                                                                                    |                                                                 |                                                                                                    |                                         |
| VER CALENDARIO DEL PROFESIONAL                                                                                                    |                                                                                                    |                                                                                                    |                                                                                                    |                                                                                     |                                                                                                    |                                                                                                    |                                                                                                    |                                                                 |                                                                                                    |                                         |
|                                                                                                    |                                                                                                    |                                                                                                    |                                                                                                    |                                                                                     |                                                                                                    |                                                                                                    |                                                                                                    |                                                                 |                                                                                                    |                                         |
| Seleccione opción                                                                                                    |                                                                                                    |                                                                                                    |                                                                                                    |                                                                                     |                                                                                                    |                                                                                                    |                                                                                                    |                                                                 |                                                                                                    |                                         |
| Contratos                                                                                                    | Permuta                                                                                                    | 5                                                                                                    |                                                                                                    | Permisos                                                                            |                                                                                                    |                                                                                                    | Au                                                                                                    | sencias                                                         |                                                                                                    |                                         |
| Listado de contratos del profesional en el                                                                                                    | el SUMMA 112                                                                                                    |                                                                                                    |                                                                                                    |                                                                                     |                                                                                                    |                                                                                                    |                                                                                                    |                                                                 |                                                                                                    |                                         |
| DATECREATED DNI                                                                                                    | ORIGENT                                                                                                    | D PUESTO FI                                                                                                    |                                                                                                    | FECHA_I                                                                             |                                                                                                    |                                                                                                    | PACION                                                                                                    | REGIMEN                                                         | 1                                                                                                    |                                         |
| 07/10/2015                                                                                                    |                                                                                                    | 501                                                                                                    | 14/04/2010                                                                                                    |                                                                                     | 1.0                                                                                                    | 1                                                                                                    |                                                                                                    |                                                                 |                                                                                                    |                                         |
|                                                                                                    |                                                                                                    |                                                                                                    |                                                                                                    |                                                                                     |                                                                                                    |                                                                                                    |                                                                                                    |                                                                 |                                                                                                    |                                         |
|                                                                                                    |                                                                                                    |                                                                                                    |                                                                                                    |                                                                                     |                                                                                                    |                                                                                                    |                                                                                                    |                                                                 |                                                                                                    |                                         |
|                                                                                                    |                                                                                                    |                                                                                                    |                                                                                                    |                                                                                     |                                                                                                    |                                                                                                    |                                                                                                    |                                                                 |                                                                                                    |                                         |
|                                                                                                    |                                                                                                    |                                                                                                    |                                                                                                    |                                                                                     |                                                                                                    |                                                                                                    |                                                                                                    |                                                                 |                                                                                                    |                                         |
|                                                                                                    |                                                                                                    |                                                                                                    | findows Int                                                                                                    | ernet Exp                                                                           | plorer                                                                                                    |                                                                                                    |                                                                                                    |                                                                 |                                                                                                    |                                         |
| http://s                                                                                                    |                                                                                                    | 37                                                                                                    | Vindows Int                                                                                                    | ternet Exj                                                                          | plorer                                                                                                    | 🗙 🛛 🚺 Bin                                                                                                    | 9                                                                                                    |                                                                 |                                                                                                    |                                         |
| e Phtp://s<br>Edición Ver Eavoritos Herramientas Agusa                                                                                                    |                                                                                                    | 3                                                                                                    | Yindows Int                                                                                                    | lernet Exj                                                                          | plorer                                                                                                    | X Br                                                                                                    | 9                                                                                                    |                                                                 |                                                                                                    |                                         |
| edición yer Eavoritos Herramientas Ayuda<br>Ros i i inicio i i menu i i Ros recursos en Aviso                                                                                                    | Incidencias                                                                                                    | E Sitios suge                                                                                                    | Vindows Int<br>ridos -                                                                                                    | lernet Exj                                                                          | plorer                                                                                                    | X Br                                                                                                    | g                                                                                                    |                                                                 |                                                                                                    |                                         |
| Edición Yer Eavoritos Herramientas Aguda<br>ritos 🥁 🏧 inicio 👯 menu 👯 Recursos en Aviso                                                                                                    | <ul> <li>Incidencias</li> <li>Inicio - E</li> </ul>                                                                                                    | Sitios suge Tuentes (2)                                                                                                    | Vindows Int<br>ridos →<br>· ⊡ Leer                                                                                                    | ternet Exp<br>correo                                                                | plorer                                                                                                    | × Dégina                                                                                                    | o<br>• Segu                                                                                                    | ridad 🕶 He                                                      | erramiențas •                                                                                             | Ayu                                     |
| Edición Yer Eavoritos Herramientas Ayusa<br>nitos 🦗 🎬 Inicio 🎬 menu 📅 Recursos en Aviso                                                                                                    | <ul> <li>E Incidencias</li> <li>Inicio ▼ E</li> </ul>                                                                                                    | Sitios suge     Sitios suge     Tuentes (2)                                                                                                    | <mark>Yindows Int</mark><br>ridos ▼<br>- ⊡ Leer                                                                                                    | correo                                                                              | plorer                                                                                                    | × Dágina                                                                                                    | vo<br>▼ Segu                                                                                                    | ridad <del>-</del> He                                           | erramienkas •                                                                                             | Ayı                                     |
| Edición yer Eavoritos Herramientas Ayuda<br>ritos 🦛 🎬 inicio 🎬 menu 🎬 Recursos en Aviso<br>//summane                                                                                                    | @ Incidencias                                                                                                    | Sitios suge  Sitios suge  Sitios suge                                                                                                    | Vindows Int<br>widos •<br>• Eleer                                                                                                    | correo                                                                              | plorer                                                                                                    | × Dágina                                                                                                    | ig<br>• Segu                                                                                                    | ridad <del>-</del> He                                           | erramientas •                                                                                             | · @ Ayy                                 |
| Edición ver Eavoritos Herramientas Avuda<br>ritos 🙀 👬 inicio 👬 menu 📅 Recursos en Aviso<br>//summane<br>ENERO-2015                                                                                                    | Incidencias Inicidencias Inici | Sitios suge Fuentes (2) DOM                                                                                                    | Vindows Int<br>ridos -<br>El Leer                                                                                                    | correo                                                                              | Diorer                                                                                                    | × Dégina                                                                                                    | • Segu<br>ViE                                                                                                    | ridad - He                                                      | erramienţas -                                                                                             | - @ An                                  |
| Edición yer Eavoritos Herramientas Aguda<br>ntos 🏤 👬 inicio 👬 menu 🎁 Recursos en Aviso<br>//summane<br>ENERO-2015<br>UUN MAR MIE JUE VIE<br>29 30 31 1 2                                                                                                    | Incidencias Incidencias Incid | Stios suge Tuentes (2) DOM 4                                                                                                    | Vindows Int<br>ridos •<br>EEBRERO-<br>LUN<br>26                                                                                                    | correo                                                                              | Plorer                                                                                                    | <ul> <li>Página</li> <li>JUE</li> <li>29</li> </ul>                                                                                                 | •9<br>• <b>Segu</b><br>VIE<br>30                                                                                                    | ridad - He<br>SAB<br>31                                         | erramientas -<br>DOM                                                                                      | • @ Ayu                                 |
| Edición yer Eavoritos Herramientas Aguda<br>ntos 😪 🎬 nicio 🎬 menu 📆 Recursos en Aviso<br>//summane<br>ENERO-2015<br>UUN MAR MIE JUE VIE<br>29 30 31 1 2<br>5 6 7 8 9                                                                                                    | Incidencias Incidencias Incid | Stios suge Fuentes (2)                                                                                                    | Vindows Int<br>ridos -<br>- Eleer<br>Lun<br>26<br>2                                                                                                    | correo                                                                              | MIE<br>28<br>4                                                                                                    | <ul> <li>Edgina</li> <li>Edgina</li> <li>JUE</li> <li>29</li> <li>5</li> </ul>                                                                      | • <u>Segu</u><br>VIE<br>30                                                                                                    | ridad - He<br>SAB<br>31<br>7                                    | erramiențas -<br>DOM<br>1<br>8                                                                            | · @ Ayu                                 |
| Edición         yer         Eavoritos         Herramientas         Aguda           intos <u>w</u> <u>micio</u> <u>micio</u> <                                                                                                    | Incidencias Incidencias Incidencias SAB SAB 10 17                                                                                                    | Stios suge Fuences (2)                                                                                                    | Vindows Int<br>ridos •<br>• Eler<br>LUN<br>26<br>2<br>9                                                                                                    | correo                                                                              | plorer<br>MIE<br>28<br>4<br>11                                                                                        | <ul> <li>Eágina</li> <li>JUE</li> <li>29</li> <li>5</li> <li>UVI16(X)</li> <li>12</li> </ul>                                                        | • Segu<br>VIE<br>30<br>6                                                                                                    | ridad - He<br>SAB<br>31<br>7<br>14                              | DOM                                                                                                    | • @ An                                  |
| Edición         Yer         Eavoritos         Herramientas         Aguda           ritos <u>W</u> micio <u>T</u> micio <u>T</u> micio<                                                                                                    | Incidencias     Inicidencias     Inicidencias     SAB     SAB     Inicidencias     Inicidencias                                                                                                    | <ul> <li>Sitios suge</li> <li>Fuentes (2)</li> <li>DOM</li> <li>4</li> <li>11</li> <li>18</li> <li>UVI16(X)</li> </ul>                                                                                                    | Vindows Int<br>ridos •<br>• Leer<br>LUN<br>26<br>2<br>9                                                                                                    | correo (<br>2015<br>MAR<br>27<br>3<br>10                                            | Impginit           MIE           28           4           UVI16(X)                                                    | <ul> <li>Edgine</li> <li>Edgine</li> <li>JUE</li> <li>29</li> <li>5</li> <li>UVI16(X)</li> <li>12</li> </ul>                                        | <ul> <li>Segu</li> <li>ViE</li> <li>30</li> <li>6</li> <li>13</li> </ul>                                                                                                    | ridad - He<br>SAB<br>31<br>7<br>14                              | DOM<br>1<br>8<br>15                                                                                       | Ayu                                     |
| Edición         Yer         Eavoritos         Herramientas         Aguda           intos         Image: Securación de la construcción de la construcción de la constru                                                                                                 | Incidencias     Inicidencias     Inicidencias     SAB     SAB     Inicidencias     Inicidencias     Ininininicidencias     Inicidencias     Inicidencias     Inicidencias       | <ul> <li>Sitios suge</li> <li>Fuentes (2)</li> <li>4</li> <li>11</li> <li>18</li> <li>UVI16(x)</li> <li>25</li> </ul>                                                                                                    | Vindows Int<br>widos •<br>• • • • • • • • • • • • • • • • • •                                                                                                     | correo (<br>2015<br>MAR<br>27<br>3<br>10<br>17                                      | Impginir           MIE           28           4           UVI16(X)           18                                       | <ul> <li>Zégine</li> <li>JUE</li> <li>29</li> <li>5<br/>UVI16(X)</li> <li>12</li> <li>19</li> </ul>                                                 | <ul> <li>Segu</li> <li>VIE</li> <li>30</li> <li>6</li> <li>13</li> <li>20</li> </ul>                                                                                                    | ridad - He<br>31<br>7<br>14<br>21                               | erramienţas -<br>1 8 15 22                                                                                | <ul> <li>Anu</li> </ul>                 |
| Edición yer Eavoritos Herramientas Aguda<br>intos 😪 III inicio IIII menu IIII Recursos en Aviso<br>//summane<br>ENERO-2015<br>ENERO-2015<br>ENERO-2015<br>ENERO-2015<br>ENERO-2015<br>1 2<br>5 6 7 8 9<br>12<br>13 14 15 16<br>UVI16(X)<br>19 20 21 22 23<br>26 27 28 29 30                                                                                                    | Incidencias     Inicidencias     Inicidencias     SAB     SAB     Inicidencias     Inicidencias     Ininininicidencias     Inicidencias     Inicidencias     Inicidencias       | <ul> <li>Sitios suge</li> <li>Fuentes (2)</li> <li>Dom</li> <li>4</li> <li>11</li> <li>18</li> <li>UVI16(x)</li> <li>25</li> </ul>                                                                                                    | Vindows Int<br>vidos •<br>• • • • • • • • • • • • • • • • • •                                                                                                     | correo ()<br>2015<br>MAR<br>27<br>3<br>10<br>17<br>UV116(X)<br>24                   | Plorer                                                                                                    | <ul> <li>× Eégina</li> <li>JUE</li> <li>29</li> <li>5</li> <li>UVI16(X)</li> <li>12</li> <li>19</li> <li>26</li> </ul>                              | <ul> <li>Sequence</li> <li>Sequence</li> <li>YIE</li> <li>30</li> <li>6</li> <li>13</li> <li>20</li> <li>27</li> </ul>                                                                                                    | ridad - He<br>SAB<br>31<br>7<br>14<br>21<br>28                  | Prramiențas -<br>1 8 15 22                                                                                | • @ An                                  |
| Edición         Yer         Eavoritos         Herramientas         Aguda           Intos         Image: Securación de la construcción de la construcción de la constru                                                                                                 |                                                                                                    | 2 Sitios suge<br>Prentes (2)<br>DOM<br>4<br>11<br>18<br>UVI16(X)<br>25<br>1                                                                                                    | Findows Int<br>ridos •<br>• Leer<br>26<br>2<br>9<br>16<br>23<br>UV116(X)                                                                                                    | correo ()<br>2015<br>MAR<br>27<br>3<br>10<br>17<br>UVI16(X)<br>24                   | Impginir           MIE           28           4           11           UVV16(×)           18           25             | <ul> <li>» Eégina</li> <li>» Eégina</li> <li>» UE</li> <li>29</li> <li>5</li> <li>0V/16(X)</li> <li>12</li> <li>19</li> <li>26</li> </ul>           | <ul> <li>Sequence</li> <li>Sequence</li> <li>30</li> <li>6</li> <li>13</li> <li>20</li> <li>27</li> </ul>                                                                                                    | ridad - He<br>31<br>7<br>14<br>21<br>28                         | Erramiențas -<br>1<br>8<br>15<br>22                                                                       | · • • Ayu                               |
| Edición         yer         Eavoritos         Berramientas         Aguda           intos         Image: Securación intos         Image: Securación intos         Image: Securación intos         Image: Securación intos           Isummane         Image: Securación intos         Image: Securación intos         Image: Securación intos         Image: Securación intos           ENERO-2015         Image: Securación intos         Image: Securación intos         Image: Securación intos         Image: Securación intos           ENERO-2015         Image: Securación intos         Image: Securación intos         Image: Securación intos         Image: Securación intos           ENERO-2015         Image: Securación intos         Image: Securación intos         Image: Securación intos         Image: Securación intos         Image: Securación intos           29         30         31         1         2         Image: Securación intos         Image: Securación intos         Image: Securación intos           5         6         7         8         9         Image: Securación intos         Image: Securación intos         Image: Securación intos         Image: Securación intos         Image: Securación intos         Image: Securación intos         Image: Securación intos         Image: Securación intos         Image: Securación intos         Image: Securación intos         Image: Securación intos         Ima                                                                                                    |                                                                                                    | <ul> <li>2 Sitios suge</li> <li>2 Fuences (2)</li> <li>4</li> <li>11</li> <li>18</li> <li>UVI16(X)</li> <li>25</li> <li>1</li> <li>8</li> </ul>                                                                                                    | Vindows Int<br>widos •<br>• • • • • • •<br>FEBRERO-<br>LUN<br>26<br>2<br>9<br>16<br>23<br>UV116(X)<br>2                                                                     | correo ()<br>2015<br>MAR<br>27<br>3<br>10<br>17<br>UVI16(X)<br>24<br>3              | Impginir           MIE           28           4           11           UVV16(×)           18           25           4 | <ul> <li>× Eégina</li> <li>JUE</li> <li>29</li> <li>5</li> <li>UVI16(X)</li> <li>12</li> <li>19</li> <li>26</li> <li>5</li> </ul>                   | <ul> <li>Sequence</li> <li>Vie</li> <li>30</li> <li>6</li> <li>13</li> <li>20</li> <li>27</li> <li>6</li> </ul>                                                                                                    | ridad - He<br>SAB<br>31<br>7<br>14<br>21<br>28<br>7             | Erramiențas -<br>1<br>8<br>15<br>22<br>1<br>8                                                             | · • • Ayy                               |
| Edición yer Eavoritos Herramientas Aguda<br>intos 🖗 🎬 nicio 🎬 menu 📆 Recursos en Aviso<br>//summane<br>ENERO-2015<br>UUN MAR MIE JUE VIE<br>29 30 31 1 2<br>5 6 7 8 9<br>12 13 14 15 16<br>UVI16(X)<br>19 20 21 22 23<br>26 27 28 29 30<br>UVI16<br>2 3 4 5 6<br>MARZO-2015                                                                                                    | Incidencias     Inicidencias     Inicidencias     SAB     SAB     Inicidencias     Inicidencias     Ininininicidencias     Inicidencias     Inicidencias     Inicidencias       | <ul> <li>Sitios suge</li> <li>Fuentes (2)</li> <li>Poentes (2)</li> <li>4</li> <li>11</li> <li>18</li> <li>UVI16(x)</li> <li>25</li> <li>1</li> <li>8</li> </ul>                                                                                                    | Vindows Int<br>widos •<br>• • • • • • • •<br>EBRERO-<br>20<br>2<br>9<br>16<br>23<br>UV116(X)<br>2                                                                           | correo ()<br>2015<br>MAR<br>27<br>3<br>10<br>17<br>UV116(X)<br>24<br>3              | Impginir           →           11           UVI16(X)           18           25           4                            | <ul> <li>× Eégina</li> <li>JUE</li> <li>29</li> <li>5</li> <li>UVI16(X)</li> <li>12</li> <li>19</li> <li>26</li> <li>5</li> </ul>                   | <ul> <li>vie</li> <li>vie</li> <li>30</li> <li>6</li> <li>13</li> <li>20</li> <li>27</li> <li>6</li> </ul>                                                                                                    | ridad - He<br>SAB<br>31<br>7<br>14<br>21<br>28<br>7             | Prramiențas -<br>1 1 8 15 22 1 1 8                                                                        | • • • • • • • • • • • • • • • • • • •   |
| Edición ver Eavoritos Herramientas Aguda<br>intos into international international inter |                                                                                                    | 2 Sitios suge<br>Prentes (2)     Prentes (2)     Prentes (2)     Prentes (2)     Prentes (3)     Prentes (3)     Prentes     Prentes (3)     Prentes     Prentes (3) | Vindows Int           rridos *           *           Eleer           LUN           26           2           9           16           23           UV116(X)           2      | correo ()<br>2015<br>MAR<br>27<br>3<br>10<br>17<br>UVI16(X)<br>24<br>3              | Impginir           MIE           28           4           11           UVV16(×)           18           25           4 | <ul> <li>× Eégina</li> <li>3UE</li> <li>29</li> <li>5</li> <li>UVI16(X)</li> <li>12</li> <li>19</li> <li>26</li> <li>5</li> </ul>                   | <ul> <li>Segu</li> <li>Segu</li> <li>Vie</li> <li>30</li> <li>6</li> <li>13</li> <li>20</li> <li>27</li> <li>6</li> </ul>                                                                                                    | ridad - He<br>SAB<br>31<br>7<br>14<br>21<br>28<br>7             | Erramiențas -<br>1<br>8<br>15<br>22<br>1<br>8                                                             | · • • • • • • • • • • • • • • • • • • • |
| Image: Second Second                                  |                                                                                                    | Silos suge Fuentes (2) DOM 4 11 18 UVI16(X) 25 1 8 DOM 1                                                                                                    | Vindows Int           rridos *           ► ■ Leer           LUN           26           2           9           16           23           UV116(X)           2           LUN | correo ()<br>2015<br>MAR<br>27<br>3<br>10<br>17<br>UVI16(X)<br>24<br>3<br>15<br>MAR | Impginir           MIE           28           4           11           UVV16(X)           18           25           4 | <ul> <li>Ediginal</li> <li>Ediginal</li> <li>JUE</li> <li>29</li> <li>5</li> <li>UVI16(X)</li> <li>12</li> <li>19</li> <li>26</li> <li>5</li> </ul> | <ul> <li>Seguration</li> <li>Seguration</li></ul> | ridad - He<br>SAB<br>31<br>7<br>14<br>21<br>28<br>7<br>7<br>5AB | DOM     S     S     S     S     S     S     S     S     S     S     S     S     S     S     S     S     S |                                         |

### PERMUTAS

Los trabajadores de los recursos asistenciales pueden hacer permutas con compañeros de otros recursos. Desde la pestaña "**Permutas**" de la pantalla principal se pueden realizar las siguientes acciones:

Nueva Permuta.

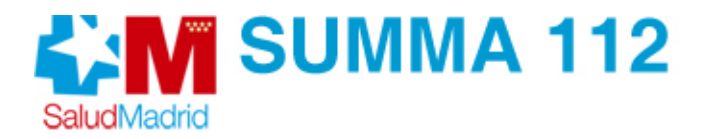

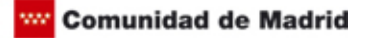

- Consulta de Permutas.
- Devolución de guardias.

# Nueva Permuta

De ahora en adelante **Profesional1** se refiere a quien tiene la guardia antes y es el que inicia el procedimiento informático. Asimismo **Profesional2** es el que previamente a efectuarse la permuta trabaja después.

| 😡 Inicio | Permisos                     | Permutas                                                | Notificacio      | nes                                                                      |                                                                                                    |                     |
|----------|------------------------------|---------------------------------------------------------|------------------|--------------------------------------------------------------------------|----------------------------------------------------------------------------------------------------|---------------------|
|          | TIFICACIONES                 | Nueva Permuta<br>Consulta de permu<br>Devolución de Gua | tas<br>arcias    |                                                                          | Miercoles                                                                                                    | 11 de Noviembre 201 |
| Recurso  | os Humanos: (2)<br>tica: (0) |                                                         |                  | CATEGOR<br>MEDICO EI                                                     | RIA<br>MERGENCIAS                                                                                               |                     |
| <b>O</b> | Pormación: (U)               |                                                         | -1               | TURNO                                                                    | RECURSO<br>UVI16 (VER CALENDARIO)                                                                               |                     |
|          |                              |                                                         |                  | O SELEC                                                                  | CIONE UNA OPCIÓN DEL MENU                                                                                       |                     |
|          |                              |                                                         |                  | <ul> <li>Forma</li> <li>Gestió</li> <li>Consul</li> <li>Cambi</li> </ul> | ción Continuada<br>n de Proyectos de Investigación<br>Ita Indicadores de Productividad<br>o contraseña de SALUD |                     |
|          |                              | Datos de R                                              | RHH actualizados | a: 26/10/20                                                              | 15 9:12:02                                                                                                    |                     |

Si pulsamos sobre nueva permuta, comienza un proceso de 3 pasos: PASO1/3: debemos seleccionar la fecha en la cual queremos permutar.

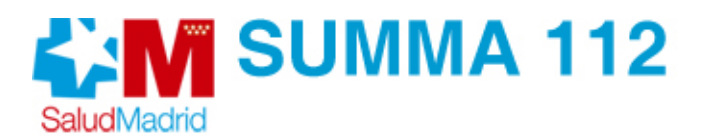

#### Nueva Permuta

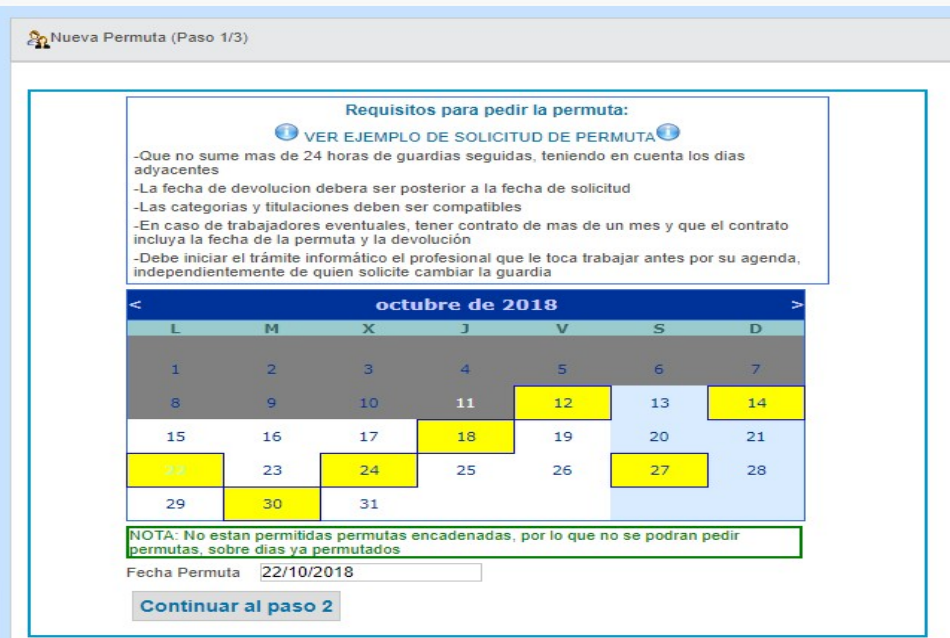

**PASO2/3**: Una vez seleccionada la fecha de permuta nos aparece otra pantalla en la cual debemos seleccionar el **Profesional2** y la **fecha de devolución de la permuta.** La fecha de devolución de la permuta debe ser en una fecha que tenga guardia el permutante y superior a la fecha indicada para la permuta.

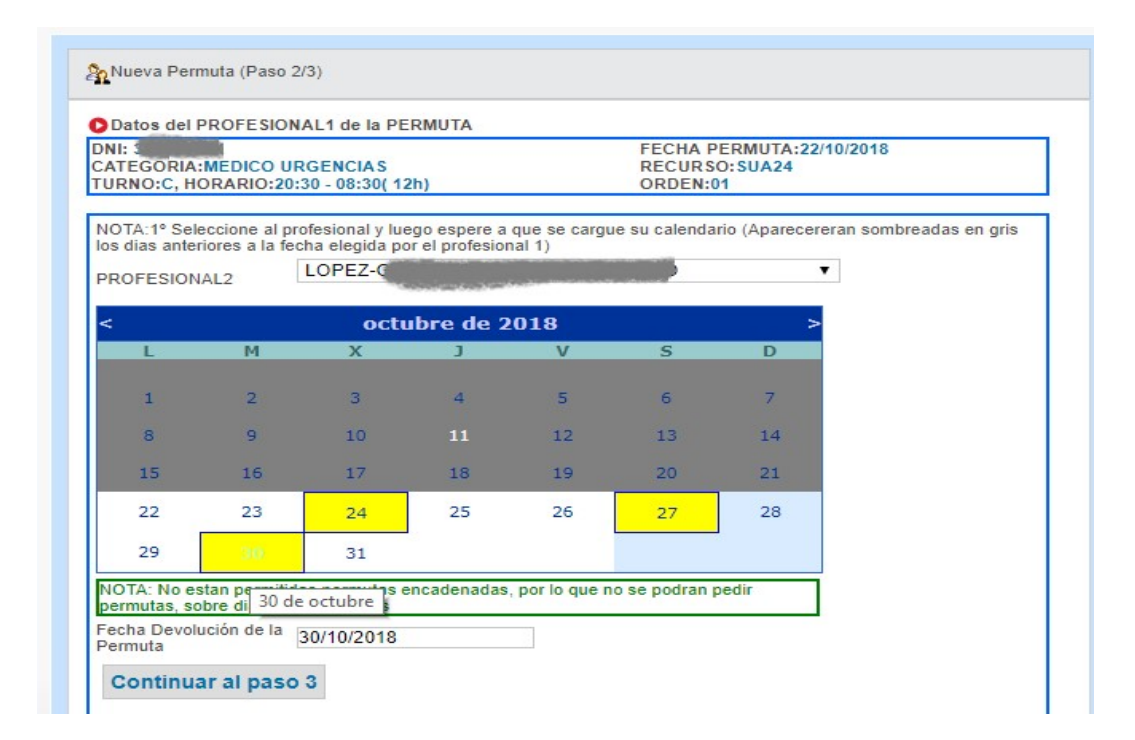

**PASO3/3**: Esta última pantalla servirá para repasar que los datos de las permuta son correctos, y para poner, si se desea, un comentario para el profesional 2. Una vez finalizado el proceso de los 3 pasos, la permuta estará solicitada, pero debe ser confirmada por el Profesional2.

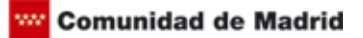

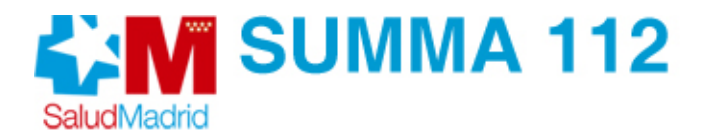

### Nueva Permuta

| Datos del PROFESIONAL1                                                                                       | de la PERMUTA               |                                                                  |
|----------------------------------------------------------------------------------------------------|-----------------------------|------------------------------------------------------------------|
| ONI PROFESIONAL1: 3<br>CATEGORIA:MEDICO URGEN<br>TURNO:C, HORARIO:20:30 - (                                  | ICIAS<br>08:30( 12h)        | FECHA PERMUTA:22/10/2018<br>RECURSO:SUA24<br>ORDEN:01            |
| Datos del PROFESIONAL2                                                                                       |                             | and And Table Shall                                              |
| OMBRE PROFESIONAL2: 500474<br>ONI PROFESIONAL2: 500474<br>ATEGORIA:MEDICO URGEN<br>URNO:C, HORARIO:20:30 - 1 | 23K<br>ICIAS<br>08:30( 12h) | FECHA DEVOLUCIÓN PERMUTA:30/10/2018<br>RECURSO:SUA17<br>ORDEN:01 |
| Observaciones                                                                                                | Fe viene Bien?              |                                                                  |
| Solicitar PEP                                                                                                | MUTA                        |                                                                  |

Aquí puede ver un ejemplo de cómo se deberán pedir las permutas

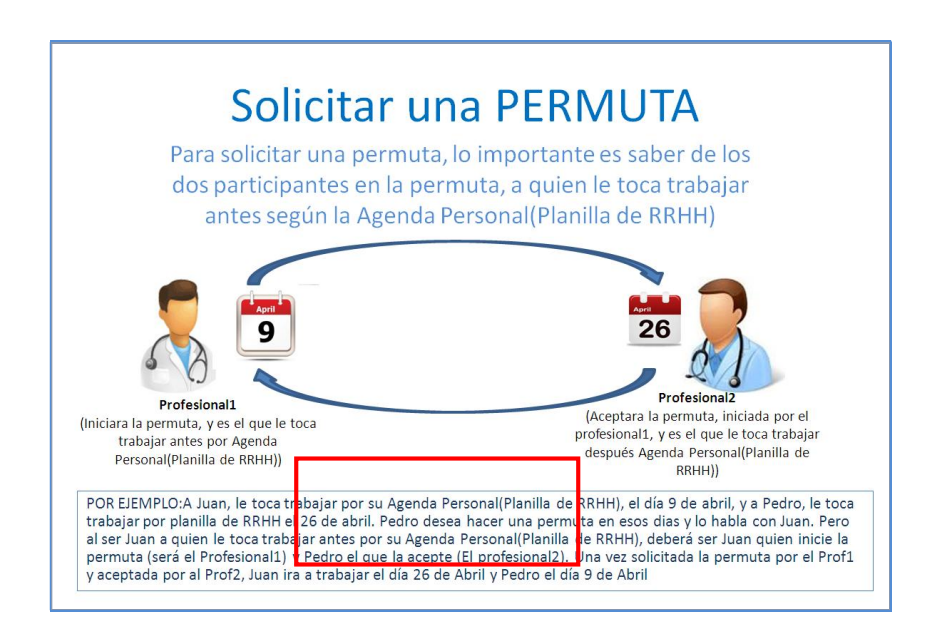

### Consulta de Permutas

Una vez realizados todos los pasos se pueden consultar las permutas realizadas pulsando sobre la opción "**Consulta de Permutas** ".

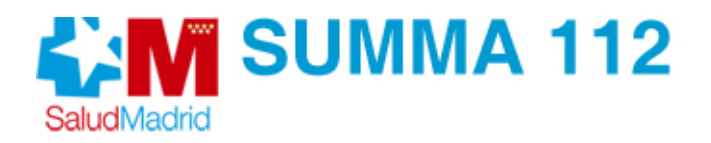

|                |                                                                                                    | V 4+ X B Bro                                                                                                    | P.                 |
|----------------|----------------------------------------------------------------------------------------------------|----------------------------------------------------------------------------------------------------|--------------------|
| rchivo Edición | Ver Eavoritos Herramientas Agu                                                                       | da da                                                                                                    |                    |
| Favoritos      | Tz inicio Tz menu Tz Recursos en                                                                     | Aviso 🔊 Incidencias 😰 Sitios sugeridos +                                                                                                    |                    |
| 8 • 🍘 inicio   | ⊘ Pajuelo  % Port ×                                                                                  | 🚳 Inicio 🔹 🔝 Fuentes (2) 🔹 🖾 Leer correo 🛛 📾 Imprimir 🔹 Bágina - Seguridad - Herram                                                                                                    | ientas + 🔞 Ayyda + |
|                | 11                                                                                                   | Marcoles 11 de Noviembre 2015                                                                                                    |                    |
|                | Permutaa:<br>Consulta de las Pe<br>PERSUTAS SOLICI<br>SISTERIZA<br>PERSUTAS DIRIGI<br>PERSUTAS PENDI | Ermutas<br>ITADAS POR TI : PENDIENTES<br>UNISUERCIDO 17/11/2015 2011/2015 Acceduationadoria FeC Acced Remudando<br>UNISUERCIDO 17/11/2015 2011/2015 Acceduationadoria FeC Acced Remudando<br>UNISUERCIDO 17/11/2015 2011/2015 Acceduationadoria FeC Acced Remudando<br>UNISUERCIDO 17/11/2015 2011/2015 Acceduationadoria FeC Acced Remudando<br>UNISUERCIDO 17/11/2015 2011/2015 Acceduationadoria FeC Acced Remudando<br>UNISUERCIDO 17/11/2015 2011/2015 Acceduationadoria FeC Acced Remudando<br>UNISUERCIDO 17/11/2015 2011/2015 Acceduationadoria FeC Acced Remudando<br>UNISUERCIDO 17/11/2015 2011/2015 Acceduationadoria FeC Acced Remudando<br>UNISUERCIDO 17/11/2015 2011/2015 Acceduationadoria FeC Acced Remudando<br>UNISUERCIDO 17/11/2015 2011/2015 Acceduationadoria FeC Acced Remudando<br>UNISUERCIDO 17/11/2015 2011/2015 Acceduationadoria FeC Acced Remudando<br>UNISUERCIDO 17/11/2015 2011/2015 Acceduationadoria FeC Acced Remudando<br>UNISUERCIDO 17/11/2015 2011/2015 Acceduationadoria FeC Acced Remudando<br>Acceduationadoria FeC Acced Remudando<br>ENDERNIS E CANCELACIÓN |                    |
|                |                                                                                                    | NO HAY PERMUTAS PENDIENTES DE CANCELACIÓN                                                                                                    |                    |
|                | VER PERMUTAS AC                                                                                      | CEPTADAS Ó CANCELADAS                                                                                                    |                    |
|                |                                                                                                    | Fecha permuta                                                                                                    |                    |
|                |                                                                                                    | Por defents de muestres los dos utilions mases                                                                                                    |                    |

Como muestra la figura se pueden ver las permutas solicitadas por uno mismo, las permutas que nos han solicitado y que están pendientes de ser confirmadas por nosotros mismos, las permutas canceladas y el histórico de permutas que podemos filtrar por rangos de fechas.

Las permutas podrían ser canceladas en el periodo comprendido entre la fecha de permuta y la fecha de devolución tanto por el solicitante como por el permutante, para ello en la consulta de permutas podemos **"Solicitar cancelación de permuta"** como muestra la imagen. Una vez solicitada la cancelación, el otro profesional podrá aceptar o no dicha cancelación de permuta desde su **"Consulta de Permutas"**.

|                              |                                                                                                    | line              |
|------------------------------|----------------------------------------------------------------------------------------------------|-------------------|
| - (2) hitp://s               | M (** X De Eng                                                                                                    | 100               |
| ychivo Edición Yer Eavoricos | Herramientas Aguda                                                                                                    |                   |
| Pavoritos 🏻 🏤 🃅 inicio 📅     | menu 🃅 Recursos en Aviso 👩 Incidencias 👩 Sitios sugeridos =                                                                                                    |                   |
| 🙁 🔹 🕊 🌈 Pajuel 🌾 Portal.     | 🍘 P 🗴 😠 🍈 Inicio 🔹 🛐 Fuentes (2) 🔹 🖾 Leer correo 🛞 Imprimir 🔹 Bilgina + Seguridad + Herramier                                                                                                    | tas = 😧 Ayyda = 🤺 |
|                              | VER Permutas                                                                                                    |                   |
|                              |                                                                                                    |                   |
|                              | Reinformapide sobre la permuta                                                                                                    |                   |
|                              | Catos del Solicitante de la PERMUTA                                                                                                    |                   |
|                              | NOMBRE Solviensee<br>Det Bonisaver<br>Categorius Mellico Externe Recencius RECURSO UV13<br>TURINO SOLA: NORBRI SOLX ORDEN SOL                                                                    |                   |
|                              |                                                                                                    |                   |
|                              | O Datos de Devolución de la PERMUTA                                                                                                    |                   |
|                              | NOMBRE Permutante<br>DE Fermulante<br>STEGORIN DOCO ENERNOENCIAS RECURSO DE 2019<br>STEGORIN DOCO ENERNOENCIAS RECURSO DE 2019<br>UNISO DOCO, NORARIS DEV X ORDENCIAS                            |                   |
|                              | ESTADO DE LA PERMUTA ACEPTADA FECHA Respuesta PERMUT. 12/11/2015 15:08:24                                                                                                    |                   |
|                              | OB SERVACIONES RESULTATION                                                                                                    |                   |
|                              | Guardia Part la SOL-Quardia NO partida Quardia Partida PER-Guardia NO partida<br>Soliditar Cangalación de Parmuta<br>NO el la cancelción des para parte para de cancel a la comune para de cita. |                   |
|                              | Dates de RRHH actualizados x: 25/10/2015 \$ 12:02                                                                                                    |                   |
| to                           | 🔊 🛀 Intranet local 4                                                                                                    | ·                 |

También se podrán anular las permutas, antes de que el profesional2 las acepte.

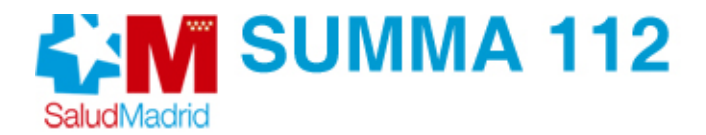

### Devolución de Guardias

Existe también la posibilidad que tras establecer una permuta entre solicitante y permutarte se dé el caso que el solicitante cancele la permuta una vez que el permutarte haya realizado dicha permuta, en ese caso el solicitante deberá hacer una devolución de guardia para ello en la pestaña permutas hay un enlace "**Devolución de Guardias**" que nos muestra las guardias que nos deben y las que debemos por este motivo y que pinchando sobre ellas nos va a permitir cambiar el estado de las mismas.

| C Portal del Prof | esional del SUMMA112 -       | Vindows Internet E                                                                                                    | xplorer                            |                     |                              |                       |
|-------------------|------------------------------|----------------------------------------------------------------------------------------------------|------------------------------------|---------------------|------------------------------|-----------------------|
|                   | ktp://su                     |                                                                                                    |                                    | ✓ 47 ×              | Ding Bing                    | P -                   |
| Archivo Edición S | er Eavoritos Herramienta     | Ayuda                                                                                                    |                                    |                     |                              |                       |
| 🚖 Favoritos 🛛 🍰   | 112 inicio 112 menu 112 Recu | sos en Aviso 🙋 Incid                                                                                                    | encias 🙋 Sitios sugeridos 🔹        |                     |                              |                       |
| 88 - 🏀 inicio     | C Pajuelo C Port             | × Inicio                                                                                                    | • 🔊 Fuentes ()) • 🖃 Lee            | correo 👘 Imprimir 🔹 | Página + Seguridad + Herra   | mientas + 🔞 Ayyda + 🦇 |
|                   | 😔 Inicio Permis              | s Permutas                                                                                                    | Notificaciones                     |                     |                              | · · · ·               |
|                   |                              | and a second second sec | a contraction of the second second |                     | Miercoles 11 de Noviembre 20 | 015                   |
|                   | Devolución de G              | uardias                                                                                                    |                                    |                     |                              |                       |
|                   |                              |                                                                                                    |                                    |                     |                              |                       |
|                   | Listado de Gua               | Jias debidas                                                                                                    |                                    |                     |                              |                       |
|                   |                              |                                                                                                    | NO DEBES PERMUTAS A NADI           |                     |                              |                       |
|                   |                              |                                                                                                    |                                    |                     |                              |                       |
|                   | Listado de Guar              | Jias que te deben                                                                                                    |                                    |                     |                              |                       |
|                   | -                            |                                                                                                    |                                    |                     |                              |                       |
|                   |                              |                                                                                                    | NADIE TE DEBEN PERMUTAS            |                     |                              |                       |
|                   |                              | Da                                                                                                    | tos de RRHH actualizados a: 26/10  | 2015 9:12:02        |                              |                       |
|                   |                              |                                                                                                    |                                    |                     |                              |                       |
|                   | $\sim$                       |                                                                                                    |                                    |                     |                              |                       |
|                   |                              |                                                                                                    |                                    | 8                   | 😏 Intranet local             | 🖓 • 🔍 100% •          |

### PERMISOS

Todo profesional del **SUMMA 112** va a poder hacer la petición de sus permisos ordinarios a través de la plataforma. Para ello desde la pantalla principal y pinchando sobre pestaña **permisos** vamos a poder hacer lo siguiente:

- Nuevo Permiso.
- Consulta de Permisos.

# Nuevo Permiso

Para la petición de un nuevo permiso habrá que rellenar el rango de fechas, tipo de permiso y unas observaciones que es opcional.

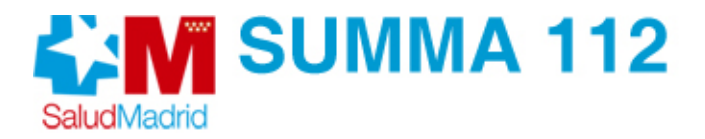

| Portal del Profesional del SUMMA112 - Windows Internet Explorer |                                                                      |             |
|-----------------------------------------------------------------|----------------------------------------------------------------------|-------------|
| C C V E http:                                                   | Y 😽 🗙 📴 Bing                                                         | <u>م</u>    |
| Archivo Edición Yer Eavoritos Herramientas Ayuda                |                                                                      |             |
| A Favorito                                                      |                                                                      |             |
| 88 • 1 Inico • 5 Fu                                             | ientes (J)                                                           |             |
| Still/Action                                                    | Consejería de Sanidad                                                |             |
| Portal del Profesional SUMMA 112                                |                                                                      |             |
| Permisos Permutas Notificacio                                   | nes                                                                  |             |
| Nuevo Perrieb                                                   | Miercoles 11 de Noviembre 2015                                       |             |
| Consulta de Permisos                                            |                                                                      |             |
| O NOTIFICACIONES                                                | 2 INFORMACIÓN DEL CONTRATO ACTUAL                                    |             |
| Recursos Humanos: (4)<br>Informatica: (0)<br>Formación: (10)    | CATEGORIA<br>MEDICO EMERGENCIAS                                      |             |
| 0                                                               | TURNO RECURSO<br>UVI16 (VER CALENDARIO)                              |             |
| Certar Sesion                                                   | & VER FICHA DEL PROFESIONAL                                          |             |
|                                                                 | SELECCIONE UNA OPCIÓN DEL MENU                                       |             |
|                                                                 | Formación Continuada     Gestión de Provectos de Investinación       |             |
|                                                                 | Consulta Indicadores de Productividad     Cambio contraseña de SALUD |             |
| Datos de RRHH actur                                             | vizados a: 28/10/2015 9:12:02                                        |             |
|                                                                 |                                                                      |             |
| lito                                                            | 🛞 🕥 Intranat Ivral                                                   | € • € 85% • |

Los diferentes permisos que se pueden pedir son:

- Licencia por matrimonio.
- Días de Compensación Anual.
- Por concurrir a examenes finales.
- Nacimiento Hijo.
- Traslado Domicilio.
- Acumulo horario.
- Horas de formación.
- Para realizar funciones sindicales
- Permiso por Trienios Estatutario Público.
- Fallecimiento de familiar de primer grado.
- Fallecimiento de familiar de segundo grado.
- Enfermedad grave de familiar de primer grado.
- Enfermedad grave de familiar de segundo grado.

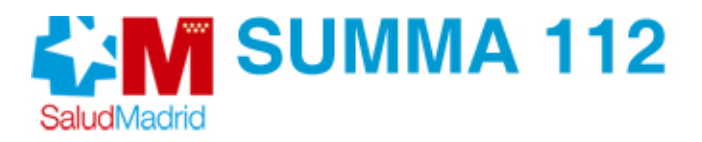

- V.A.R.
- Otros

Los permisos necesitan ser aceptados por R.R.H.H. Una vez rellenos los campos pulsamos sobre el botón "**Solicitar Permiso**".

Además todos los permisos tanto los activos, como los históricos los podemos consultar desde "Permisos" pulsando sobre "Consulta de Permisos".

|                                                          |                                                        |                                                                        | V 4 X D frg                                        | 10-                    |
|----------------------------------------------------------|--------------------------------------------------------|------------------------------------------------------------------------|----------------------------------------------------|------------------------|
| irchivo Edicón Yer Envortos Herramientas Aguos           |                                                        |                                                                        |                                                    |                        |
| 🛊 Favoritos 🛛 🎪 🎬 Inicio 📆 menu 📆 Recursos en Aviso 🔊 Ir | ncidencias 💰 Sitios sugeridos •                        |                                                                        |                                                    |                        |
| 88 • 🍘 nicio                                             | Portal del Profesional del X                           | 🔓 jnice 🔹 🔝 Fountes (j) 👘 🖬 Lee                                        | er correo  🍿 Imprimir 🔹 Bilgina + Segunidad + Herr | amiențas • 🔞 Ayyda • 👌 |
|                                                          | A                                                      | Mercoles 11 de Noviembre 201                                           | 15                                                 | -                      |
|                                                          | Permisos/Ausencias:                                    |                                                                        |                                                    |                        |
|                                                          | VER SOLICITUD PERMISOS PENDIENTES DE ACEPTACIÓN        |                                                                        |                                                    |                        |
|                                                          |                                                        | Fasha DFT EDH EDH Falada                                               |                                                    |                        |
|                                                          | FALLECIMENTO FAMILIAR CON DESPLAZAMENTO<br>NO HAVY PER | 11/11/2015 19:39:50 16/11/2015 23/11/2015 Pendente<br>INSOS PENDEV/TES |                                                    |                        |
|                                                          | OVER SOLICITIO DEBRISOS PENDIENTES DE CANCELACIÓN      |                                                                        |                                                    |                        |
|                                                          |                                                        |                                                                        |                                                    |                        |
|                                                          | OVER SOLICITUD PERMISOS DENEGADOS                      |                                                                        |                                                    |                        |
|                                                          | Easta Mila                                             | Eartha En                                                              |                                                    |                        |
|                                                          | Tpo de Permiso                                         | v v                                                                    |                                                    |                        |
|                                                          | Buscar solicitud                                       | Permisos Denegados                                                     |                                                    |                        |
|                                                          | Des defenies de more                                   | tina la da clima mas                                                   |                                                    |                        |
|                                                          | Por delecto de inves                                   | oran los dos utinos meses                                              |                                                    |                        |
|                                                          | VER PERMISOS / AUSENCIAS                               |                                                                        |                                                    |                        |
|                                                          | Fechalisco                                             | Fecha Fin                                                              |                                                    |                        |
|                                                          | Tpo de Permiso                                         | ×                                                                      |                                                    |                        |
|                                                          | Buscar Per                                             | misos/Ausencias                                                        |                                                    |                        |
|                                                          | Por defecto de mues                                    | stran los dos utimos meses                                             |                                                    |                        |
|                                                          | HORAS FORMACION                                        | 09/05/2015 1                                                           |                                                    |                        |
|                                                          | Datos de Rom actual                                    | Izados a: 26/10/2015 9:12:02                                           |                                                    |                        |
|                                                          |                                                        |                                                                        |                                                    |                        |
|                                                          | 2                                                      |                                                                        |                                                    |                        |

Podemos ver los permisos pendientes de aceptación por parte de RRHH, los permisos pendientes de cancelación que deben ser autorizados por RRHH, permisos denegados filtrando por rango de fechas, los permisos/ausencias filtrando por rango de fechas y un histórico de permisos en el cual se muestran solo los 2 últimos meses.

Se podrán anular los permisos, antes de que los acepte RRHH.

IMPORTANTE: La aplicación no contempla otras situaciones administrativas como puedan ser situaciones de incapacidad transitoria, excedencias, comisiones de servicios, ...)